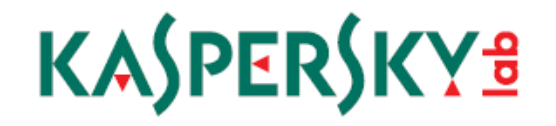

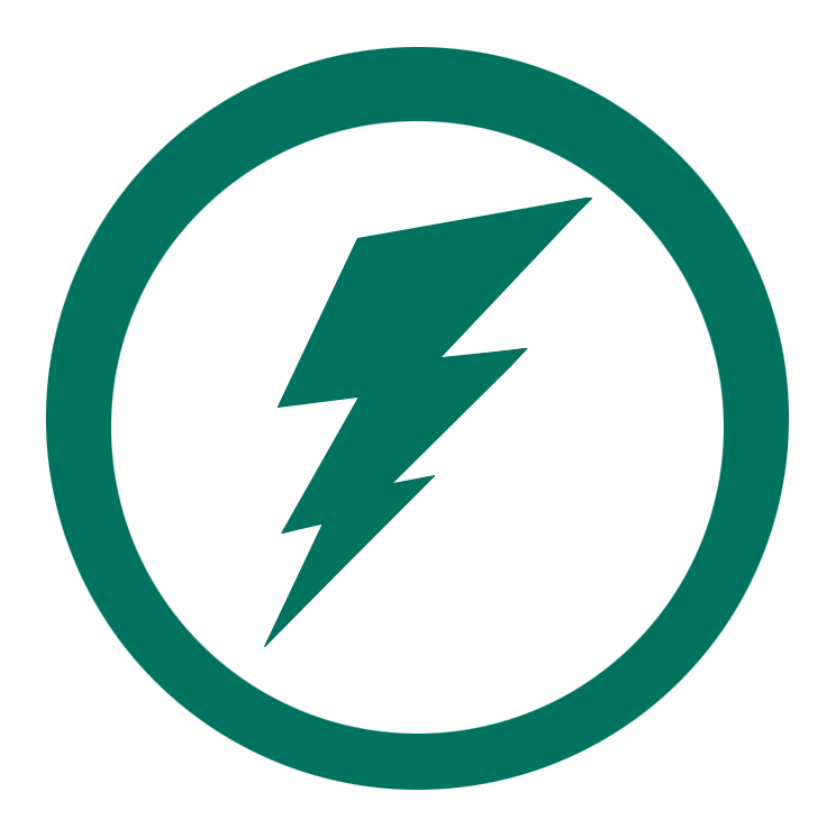

# QUICKSTART GUIDE

## SYSTEMS IMAGING

Learn how to *quickly* configure the **imaging of your workstations** using the Kaspersky Security Center.

This is a *QuickStart* guide of this process. For more in-depth information, please refer to the official Kaspersky Security Center documentation

## Kaspersky Security Center 10 – Systems Imaging Guide

Kaspersky Security Center gives administrators the ability to deploy system images to network computers. This feature is unlocked as part of the Systems Management feature.

This guide assumes that the proper license has already been applied to Kaspersky Security Center. If this has not been done, please see the <u>Security Center & Endpoint Version 10 Licensing Quick Start Guide</u> for instructions.

### Prerequisites

- A Systems Management license, either included standalone or as part of a Kaspersky Endpoint Security Advanced or Total license
- Windows Assessment and Deployment Kit (WADK) installed to the server running Kaspersky Security Center
  - Both the Deployment Tools and Windows Preinstallation Environment (Windows PE) features must be installed
- The **DHCP Server** feature must be installed to a server that is not also running Kaspersky Security Center

### Notes

There are two methods to create an installation package which contains a system image. The first method is to capture an operating system image from a reference computer. The second method is to create an installation package from a WIM file.

For the first method, please <u>continue to page 2</u>.

For the second method, please <u>skip to page 11</u>.

*If an installation package containing a system image has been created and is ready for configuration, please <u>skip to page 16</u>.* 

If a system image has been configured and is ready for deployment to a bare metal machine, please <u>skip</u> to page 22.

If a system image has been configured and is ready for deployment to an existing machine, please <u>skip to</u> <u>page 26</u>.

## Capturing an Operating System Image from a Reference Computer

Follow the steps, below, on the server running Kaspersky Security Center.

1. Expand the **Remote installation** node. Select **Installation packages**. Click **Create installation** 

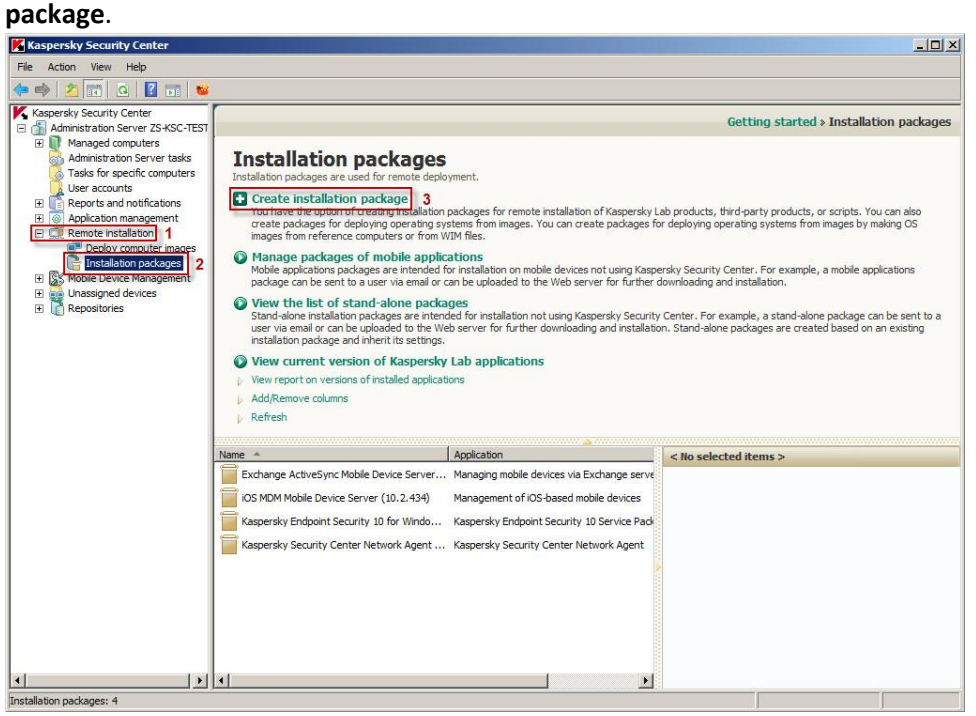

2. Select Create package with operating system image.

| New      | / Package Wizard                 |                                                                                                    | × |
|----------|----------------------------------|----------------------------------------------------------------------------------------------------|---|
| $\Theta$ | New Package Wizard               |                                                                                                    |   |
|          | Select installation packa        | ige type                                                                                                    |   |
|          | Create in                        | nstallation package for a Kaspersky Lab application                                                                   |   |
|          | Create in                        | nstallation package for specified executable file                                                                     |   |
|          | Select ar<br>package             | n application from Kaspersky Lab database to create an installation                                                   |   |
|          | Create p<br>The pad<br>.WIM file | backage with operating system image<br>cage can be created by taking an image of a reference computer or from a<br>2. |   |
|          |                                  | Cancel                                                                                                    |   |

3. Select Create operating system image based off computer. Click Next.

| • Select operating sy       | stem image from W | /IM file   |                     |            |
|-----------------------------|-------------------|------------|---------------------|------------|
| Specify ,WIM file:          |                   |            |                     |            |
| Foliost computer for mostin | in OE imagai      |            |                     | energieren |
| OS                          | Proce             | ssor archi | OS localization lan | guage      |
|                             |                   |            |                     |            |
|                             |                   |            |                     |            |
|                             |                   |            |                     |            |
|                             |                   |            |                     |            |

4. Define a task name. Click **Next**.

| . 09       | 5 Imaging Task Creation Wizard  |      | ×      |
|------------|---------------------------------|------|--------|
| $\bigcirc$ | OS Imaging Task Creation Wizard |      |        |
|            | Define the task name            |      |        |
|            |                                 |      |        |
|            |                                 |      |        |
|            |                                 |      |        |
|            | Name:<br>Create OS Image        |      |        |
|            |                                 |      |        |
|            |                                 |      |        |
|            |                                 |      |        |
|            |                                 |      |        |
|            |                                 |      |        |
|            |                                 | Next | Cancel |

5. Define an installation package name. Click **Browse...**.

| ttings                                                                                                    |              |
|----------------------------------------------------------------------------------------------------|--------------|
| Installation package name:                                                                                   |              |
| Windows 7 x64                                                                                                |              |
| Computer from which the OS image will be t                                                                   | taken:       |
|                                                                                                    | Browse       |
| - Shared folder for storing the image:                                                                       |              |
| Shared folder for storing the image:                                                                         | Browse       |
| Shared folder for storing the image:                                                                         | Browse       |
| Shared folder for storing the image:<br>Account with write rights to shared folde<br>User name:<br>Password: | Browse<br>r: |

6. Select the computer from which an image should be created. Click **OK**.

| Managed computers  Deployment  Computers  Computers  Deployment  Computers  Computers  Deployment  Computers  Computers  Deployment  Deployment Deployment Deployment Deployment Deployment Deployment Deployment Deployment Deployment Deployment Deployment Deployment Deployment Deployment Deploy | Add<br>If target computers are not<br>displayed in the list, click Add<br>to type their names or IP<br>addresses. |
|----------------------------------------------------------------------------------------------------|----------------------------------------------------------------------------------------------------|
|                                                                                                    | OK Cancel                                                                                                    |

7. Click **Browse...** to select a shared folder to store the image.

| Installation package name:<br>Windows 7 x64                        |           |
|--------------------------------------------------------------------|-----------|
| Computer from which the OS image will b                            | pe taken: |
| ZS-W7-SOURCE                                                       | Browse    |
|                                                                    | Browse    |
| Account with write rights to shared fol<br>User name:<br>Password: | Ider:     |

8. Select the desired shared folder. In this example, the manually-shared **Documents** folder is selected. Click **OK**.

| <b>Q</b> Network |     |  | 1 |
|------------------|-----|--|---|
| 🛨 🖳 ZS-DC        |     |  |   |
| 🕀 🚰 ZS-KSC       |     |  |   |
| E 🖳 ZS-KSC-TE    | ST  |  |   |
| 📕 Documer        | nts |  |   |
| 🕀 📕 klshare      |     |  |   |
| 🕀 🌉 Users        |     |  |   |
| ₩ 1 TS-W7        |     |  |   |

9. Enter the credentials to an account that has sufficient privileges to write to the selected folder. Click **Next**.

|    | New task wizard                                                                                                    |               |                 |
|----|----------------------------------------------------------------------------------------------------|---------------|-----------------|
| Se | ettings                                                                                                    |               |                 |
|    | Installation package name:                                                                                                    |               |                 |
| ]  | Windows 7 x64                                                                                                    |               |                 |
| 3  | Computer from which the OS image will be tak                                                                                                    | ken:          |                 |
| 1  | ZS-W7-SOURCE                                                                                                    |               | Browse          |
| 2  | Shared folder for storing the image:                                                                                                    |               | Bro <u>w</u> se |
|    | Shared folder for storing the image:<br>\\ZS-KSC-TEST\Documents\<br>Account with write rights to shared folder:                                                 |               | Bro <u>w</u> se |
|    | Shared folder for storing the image:<br>\\ZS-KSC-TEST\Documents\<br>Account with write rights to shared folder:<br>User name:                                   | administrator | Bro <u>w</u> se |
|    | Shared folder for storing the image:<br>\\ZS-KSC-TEST\Documents\<br>Account with write rights to shared folder:<br>User name:<br>Password:                      | administrator | Bro <u>w</u> se |
|    | Shared folder for storing the image:<br>\\ZS-KSC-TEST\Documents\<br>Account with write rights to shared folder:<br>User name:<br>Password:<br>Confirm password: | administrator | Bro <u>w</u> se |
|    | Shared folder for storing the image:<br>\\ZS-KSC-TEST\Documents\<br>Account with write rights to shared folder:<br>User name:<br>Password:<br>Confirm password: | administrator | Browse          |

10. Select an option to determine what should happen if a reboot of the source computer is required. In this example, a forced reboot is selected. Click **Next**.

| ) | OS Imaging Task Creation Wizard                                |          |
|---|----------------------------------------------------------------|----------|
|   | Selecting operating system restart option                      |          |
|   | Select an action that will be performed if reboot is required. |          |
|   | C Do not restart the computer                                  |          |
|   |                                                                |          |
|   | C Prompt user for action                                       |          |
|   | Restart is required.                                           | <u> </u> |
|   | Repeat prompt every (min):                                     | 5 🚔      |
|   | Restart after (min):                                           | 30 -     |

11. Click **Add** to run the task as a certain account.

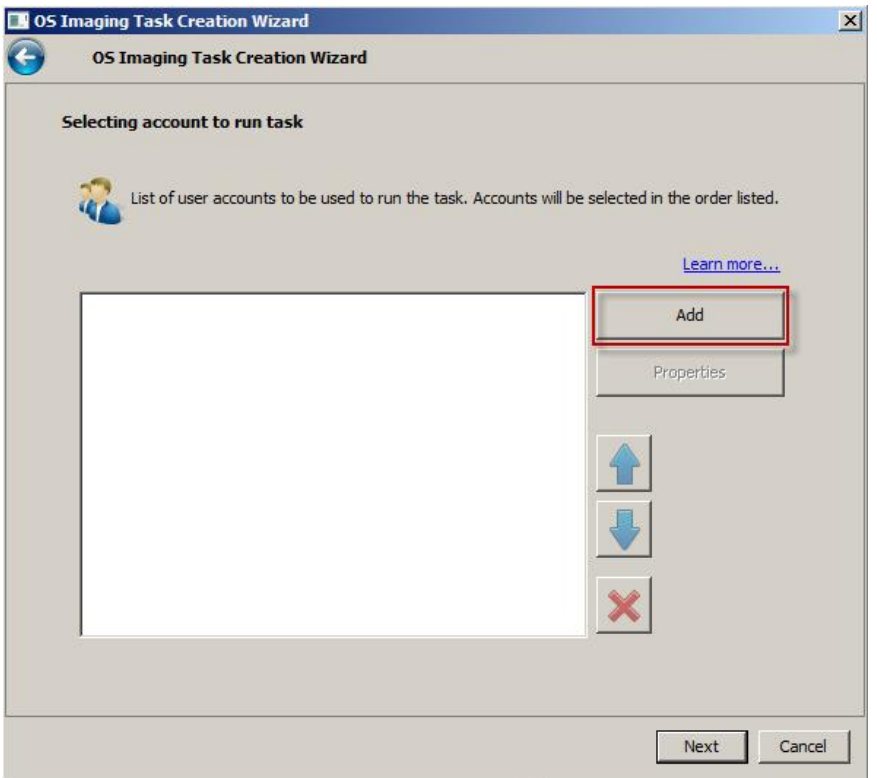

12. Fill in the information for the desired account(s). Click **OK**, then click **Next**.

| 5 Imagin | g Task Creation Wizard                |                                                             |
|----------|---------------------------------------|-------------------------------------------------------------|
| 05       | Imaging Task Creation Wizard          |                                                             |
| Selecti  | ng account to run task                |                                                             |
| 22       | List of user accounts to be used to m | un the task. Accounts will be selected in the order listed. |
|          | Account                               | ?  ×                                                        |
| -        |                                       |                                                             |
|          | administrator                         | ·                                                           |
|          | Password:                             | 5                                                           |
|          | Confirm password                      | · · · · · · · · · · · · · · · · · · ·                       |
|          |                                       |                                                             |
|          |                                       | OK Cancel                                                   |
|          |                                       |                                                             |
|          |                                       | ~                                                           |
|          |                                       |                                                             |
|          |                                       |                                                             |
|          |                                       | Next                                                        |
|          |                                       | Next                                                        |

13. Select the desired schedule for the task. In this example, Manually is selected. Click Next.

| 05 Imaging Task Creation Wiza         | Ird                                                                                                    |                   |
|---------------------------------------|----------------------------------------------------------------------------------------------------|-------------------|
| Configure task scheduling settings    |                                                                                                    |                   |
| Scheduled start:                      | Manually                                                                                                    |                   |
|                                       | Every N hours<br>Daily (daylight saving not supported)<br>Weekly<br>Monthly<br>Once                             |                   |
|                                       | Manually<br>Immediately<br>When new updates are downloaded t<br>On virus outbreak<br>On completing another task | to the repository |
|                                       |                                                                                                    |                   |
| Run missed tasks                      |                                                                                                    |                   |
| 🔲 Define task launch delay automatic  | ally                                                                                                    |                   |
| 🗖 Randomize the task start with inter | rval (min):                                                                                                    | 1 2               |
|                                       |                                                                                                    |                   |

14. Select **Run task after Wizard finishes** to run the task immediately if the **Immediately** option was not selected in the previous step. Click **Finish**.

| 0 | 5 Imaging Task Creation Wizard                                               |        | ×      |
|---|------------------------------------------------------------------------------|--------|--------|
| 0 | OS Imaging Task Creation Wizard                                              |        |        |
|   | Finish creating the task                                                     |        |        |
|   | Click the Finish button to create "Create OS Image" and complete the Wizard. |        |        |
|   |                                                                              |        |        |
|   | Run task after Wizard finishes                                               |        |        |
|   |                                                                              |        |        |
|   |                                                                              | Finish | Cancel |

15. The task should now be running on the desired computer. The amount of time the task takes to complete depends on several variables, including the size of the image and network speed.

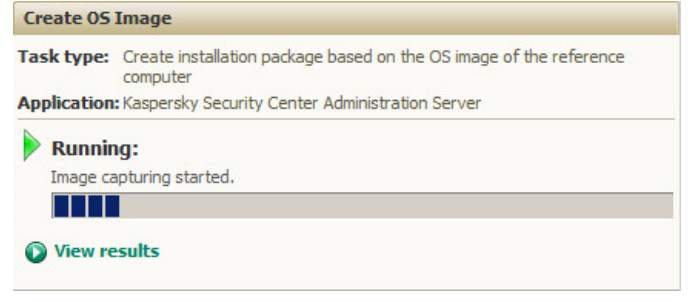

16. The source computer will boot into WinPE to start a backup. The task status will remain the same. This creates the folder **OSDEPL\_BACKUP** in the share.

| X:\windows\system32\cmd.exe - startnet.cmd                                                                                                    | - • •   |
|----------------------------------------------------------------------------------------------------|---------|
| 16.11.2015 09:50:55.488 Windows IP Configuration       Host Name                                                                                                    | ype     |
| 16.11.2015 09:50:55.534 Attempt to send event OSDE_CAPTURING_READY_TO<br>16.11.2015 09:50:55.581 Attempt to send event is OK.<br>16.11.2015 09:50:55.581 Thread was created.<br>16.11.2015 09:50:55.581 Connect to share: \\ZS-KSC-TEST\Documents\<br>16.11.2015 09:50:55.753 The connection to share is established.<br>16.11.2015 09:50:55.753 Try create folder \\192.168.169.101\Documents\<br>KUP\9a9894b6-338c-479c-8d14-d86635c0ea6a\.<br>16.11.2015 09:50:55.753 Backup | _START. |

17. The source computer will reboot into Windows, and reboot again into WinPE after a short time to start an image capture. The task status will remain the same. This creates the folder **OSDEPL\_WORKING** in the share.

| 📼 X:\windows\system32\cmd.exe - startnet.cmd                                                                                                    |   |
|----------------------------------------------------------------------------------------------------|---|
| : minint-pvqe5fo Primary Dns Suffix : Node Type<br>Enabled : NoEthernet adapter Ethernet: Connection-specific DNS<br>Suffix : Description : Intel(R) PRO/1000 MT Network<br>Connection Physical Address : 00-50-56-AF-AC-80 DHCP Enable<br>d : Yes Autoconfiguration Enabled : Yes Link-lo<br>cal IPv6 Address : fe80::c8c7:e383:2dfb:ca07%3(Preferred) IPv4 Addr<br>ess : : 192.168.169.5(Preferred) Subnet Mask<br>. : : 255.255.255.0 Lease Obtained : : Monday, November<br>16, 2015 10:42:19 AM Lease Expires : : 192.168.169.1 DHCP Serv | ~ |
| eF                                                                                                    |   |
| 88.4.4 NetBIOS over Tcpip : Enabled<br>16.11.2015 10:42:35.351 Attempt to send event OSDE_CAPTURING_READY_TO_START.                                                                                                    |   |
| 16.11.2015 10:42:35.398 Thread was created.<br>16.11.2015 10:42:35.398 Thread was created.<br>16.11.2015 10:42:35.398 Connect to share: \\ZS-K§C-TEST\Documents\                                                                                                    |   |
| 16.11.2015 10:42:35.476 The connection to share is established.<br>16.11.2015 10:42:35.476 Try create folder \\192.168.169.101\Documents\OSDEPL_WOR<br>KING\9a9894b6-338c-479c-8d14-d86635c0ea6a\ca0d8206-1687-4167-8822-c21cfd5d2e7a\e                                                                                                    |   |
| хес\.<br>16.11.2015 10:42:35.585 Try capture image<br>_                                                                                                    | ~ |

18. When the image capture has completed, the source computer will start to restore from the backup taken earlier.

| 📼 X:\windows\system32\cmd.exe - startnet.cmd                                                                                                    |                |
|----------------------------------------------------------------------------------------------------|----------------|
| Suffix : Description : Intel(R) PRO/1000 MT Network /<br>Connection Physical Address : 00-50-56-AF-AC-80 DHCP Enable<br>d : Yes Autoconfiguration Enabled : Yes Link-lo<br>cal IPv6 Address : fe80::c8c7:e383:2dfb:ca07%3(Preferred) IPv4 Addr            | •              |
| ess                                                                                                    |                |
| er DHCPv6 IAID                                                                                                    |                |
| 16.11.2015 10:42:35.351 Attempt to send event OSDE_CAPTURING_READY_TO_START.<br>16.11.2015 10:42:35.382 Attempt to send event is OK.<br>16.11.2015 10:42:35.398 Thread was created.<br>16.11.2015 10:42:35.398 Connect to share: \\ZS-KSC-TEST\Documents\ |                |
| 16.11.2015 10:42:35.476 The connection to share is established.<br>16.11.2015 10:42:35.476 Try create folder \\192.168.169.101\Documents\OSDEPL_WOR<br>KING\9a9894b6-338c-479c-8d14-d86635c0ea6a\ca0d8206-1687-4167-8822-c21cfd5d2e7a\e<br>xec\.          |                |
| 16.11.2015 10:42:35.585 Try canture image<br>16.11.2015 11:31:26.544 Capturing ok.<br>16.11.2015 11:31:26.544 The capturing completed.<br>16.11.2015 11:31:26.544 Try to restore                                                                          | State of State |

19. The image can be viewed in the Security Center in the **Installation packages** sub-node of the **Remote installation** node.

| Name 🔺                                   | Application                                                          | Version number |
|------------------------------------------|----------------------------------------------------------------------|----------------|
| Exchange ActiveSync Mobile Device Server | Managing mobile devices via Exchange server                          | 10.2.434       |
| iOS MDM Mobile Device Server (10.2.434)  | Management of iOS-based mobile devices                               | 10.2.434       |
| Kaspersky Endpoint Security 10 for Windo | Kaspersky Endpoint Security 10 Service Pack 1 for Windows            | 10.2.2.10535   |
| Kaspersky Security Center Network Agent  | Kaspersky Security Center Network Agent                              | 10.2.434       |
| Windows 7 x64                            | Microsoft Windows 7 Professional Service Pack 1 (build 7601), 64-bit | 6.1.7601       |

Before the image is deployed, it can be configured to include any necessary drivers and modify the sysprep.exe configuration file. For instructions on how to prepare the image, please <u>skip to page 16</u>.

Follow the steps, below, on the server running Kaspersky Security Center.

1. Expand the **Remote installation** node. Select **Installation packages**. Click **Create installation package**.

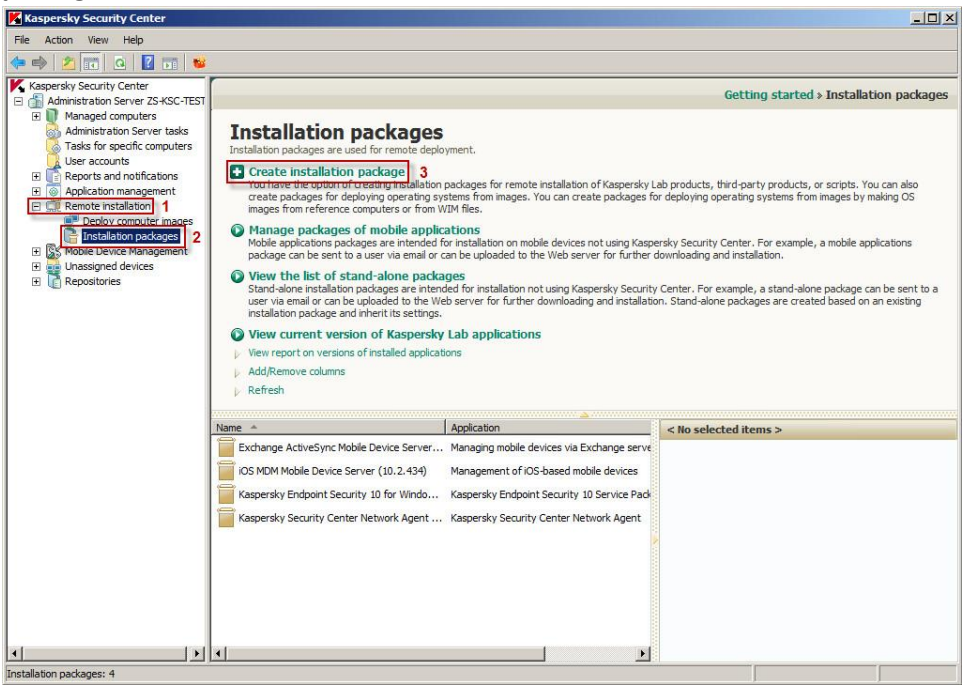

2. Select Create package with operating system image.

![](_page_12_Picture_4.jpeg)

3. Select Select operating system image from WIM file. Click Select....

| Nev | v Package Wizard           |              |                   |                |            | 2      |
|-----|----------------------------|--------------|-------------------|----------------|------------|--------|
| 0   | New Package Wizard         |              |                   |                |            |        |
| 1   | Operating system image     | source       |                   |                |            |        |
|     | C Create operating s       | ystem image  | based off comput  | er             |            |        |
|     | Select operating sy        | stem image   | from WIM file     |                |            |        |
|     | Specify .WIM file:         |              |                   |                |            |        |
|     |                            |              |                   |                | Select     |        |
|     | 1.<br>                     |              |                   |                |            |        |
|     | Select computer for creati | ng OS image: | Dracasser archi   | OS localizatio |            |        |
|     | 03                         |              | Processor architt |                | Intanguage |        |
|     |                            |              |                   |                |            |        |
|     |                            |              |                   |                |            |        |
|     |                            |              |                   |                |            |        |
|     |                            |              |                   |                |            |        |
|     |                            |              |                   |                |            |        |
|     |                            |              |                   |                |            |        |
|     |                            |              |                   |                |            |        |
|     |                            |              |                   |                |            | Grand  |
|     |                            |              |                   |                | Next       | Cancel |

4. Navigate to the desired WIM file. Click **Open**.

![](_page_13_Picture_3.jpeg)

5. Select the desired OS image. In this example, **Windows 8.1 Pro** is selected. Click **Next**.

| New Package Wizard                                                      |                                             |                                                                                  |
|-------------------------------------------------------------------------|---------------------------------------------|----------------------------------------------------------------------------------|
| perating system image sour                                              | ce                                          |                                                                                  |
| C Create operating system                                               | n image based off comp                      | uter                                                                             |
| • Select operating system                                               | image from WIM file                         |                                                                                  |
| Specify .WIM file:                                                      |                                             |                                                                                  |
| D:\sources\install.wim                                                  |                                             | Select                                                                           |
|                                                                         |                                             |                                                                                  |
| Select computer for creating OS                                         | image:<br>Processor archi                   | . OS localization language                                                       |
| Select computer for creating OS<br>OS<br>Windows 8.1 Pro                | image:<br>Processor archi<br>AMD64<br>AMD64 | . OS localization language<br>English (United States)<br>English (United States) |
| Select computer for creating OS<br>OS<br>Windows 8.1 Pro                | image:<br>Processor archi<br>AMD64<br>AMD64 | . OS localization language<br>English (United States)<br>English (United States) |
| Select computer for creating OS OS Windows 8.1 Pro Vindows 8.1          | image:<br>Processor archi<br>AMD64<br>AMD64 | . OS localization language<br>English (United States)<br>English (United States) |
| Select computer for creating OS<br>OS<br>Windows 8.1 Pro<br>Windows 8.1 | image:<br>Processor archi<br>AMD64<br>AMD64 | . OS localization language<br>English (United States)<br>English (United States) |
| Select computer for creating OS OS Windows 8.1 Pro Vindows 8.1          | image:<br>Processor archi<br>AMD64<br>AMD64 | . OS localization language<br>English (United States)<br>English (United States) |

6. Wait for the image files to be extracted to a temporary folder.

| Extracting operating s                               | system image                                                                            |
|------------------------------------------------------|-----------------------------------------------------------------------------------------|
| Files of the selected ope<br>folder on the computer. | erating system image are being extracted to a temporary<br>This may take a few minutes. |
|                                                      | Cancel                                                                                  |

7. Define an installation package name. Click **Next**.

| 🔜 Ne | w Package Wizard                   |               | x |
|------|------------------------------------|---------------|---|
| 0    | New Package Wizard                 |               |   |
|      | Defining installation package name |               |   |
|      |                                    |               |   |
|      |                                    |               |   |
|      |                                    |               |   |
|      | Name:                              |               |   |
|      | Window 8.1 Pro x64                 |               |   |
|      |                                    |               |   |
|      |                                    |               |   |
|      |                                    |               |   |
|      |                                    |               |   |
|      |                                    |               |   |
|      |                                    | Next          | 1 |
|      |                                    | Titext Cancel |   |

8. Wait for the package files to be uploaded to the Administration Server. This may take several minutes.

| 🔜 Ne       | w Package Wizard                                            | ×           |
|------------|-------------------------------------------------------------|-------------|
| $\bigcirc$ | New Package Wizard                                          |             |
|            | Uploading installation package to the Administration Server |             |
|            |                                                             |             |
|            |                                                             |             |
|            | Uploading package files to Administration Server            |             |
|            |                                                             |             |
|            |                                                             |             |
|            |                                                             |             |
|            |                                                             |             |
|            |                                                             |             |
|            |                                                             | Next Cancel |

9. Click **Finish** when the package has been uploaded.

| 🔜 Net      | w Packag | ge Wizard                                                                                                    | × |
|------------|----------|----------------------------------------------------------------------------------------------------|---|
| $\bigcirc$ | New      | Package Wizard                                                                                                 |   |
|            |          | The installation package 'Window 8.1 Pro x64' for 'Windows 8.1 Pro v. 6.3.9600' has been successfully created. |   |
|            |          | Finish                                                                                                    |   |

10. The image can be viewed in the Security Center in the **Installation packages** sub-node of the **Remote installation** node.

| Name 🔺                                   | Application                                                          | Version number |
|------------------------------------------|----------------------------------------------------------------------|----------------|
| Exchange ActiveSync Mobile Device Server | Managing mobile devices via Exchange server                          | 10.2.434       |
| iOS MDM Mobile Device Server (10.2.434)  | Management of iOS-based mobile devices                               | 10.2.434       |
| Kaspersky Endpoint Security 10 for Windo | Kaspersky Endpoint Security 10 Service Pack 1 for Windows            | 10.2.2.10535   |
| Kaspersky Security Center Network Agent  | Kaspersky Security Center Network Agent                              | 10.2.434       |
| Windows 7 x64                            | Microsoft Windows 7 Professional Service Pack 1 (build 7601), 64-bit | 6.1.7601       |
| Window 8.1 Pro x64                       | Windows 8.1 Pro                                                      | 6.3.9600       |

Before the image is deployed, it can be configured to include any necessary drivers and modify the sysprep.exe configuration file. For instructions on how to prepare the image, please <u>continue to page 16</u>.

## Preparing an Operating System Image for Deployment to a Target Computer

Follow the steps, below, on the server running Kaspersky Security Center.

1. Expand the **Remote installation** node. Select **Installation packages**. Right-click on the desired system image and select **Properties**.

![](_page_17_Picture_3.jpeg)

2. Select Additional drivers. Click Add....

| 🔜 Properties: Windows 7 x64      |                    |            | ? _ 🗆 🗙 |
|----------------------------------|--------------------|------------|---------|
| Sections                         | Additional drivers |            |         |
| General<br>Additional drivers 1. |                    |            | Q       |
| sysprep.exe settings             | Driver             | 2. Add Rem | ove     |
| Help                             | 1                  | OK Cancel  | Apply   |

3. Select the desired driver and click **OK**. If the driver has not been added to the Administration Server database, click **Add...**.

| Select drivers from the OS drivers database of Administration Server. If you cannot find the r<br>in the database, you can add it to the database from a folder on a disk. | equired driver |
|----------------------------------------------------------------------------------------------------|----------------|
| Driver                                                                                                    | Q              |
| Driver                                                                                                    |                |
|                                                                                                    |                |
|                                                                                                    |                |
|                                                                                                    |                |
|                                                                                                    |                |
|                                                                                                    |                |
|                                                                                                    |                |
|                                                                                                    |                |
|                                                                                                    |                |
|                                                                                                    |                |
| Add Remove OK                                                                                                    | Cancel         |

4. Define the name that should be displayed for the desired driver. Click Select....

![](_page_18_Picture_3.jpeg)

5. Browse for the folder containing the desired driver. Click **OK**, then **OK** again.

|                 | 📙 vmusbmo             | use.inf_amo                | 16 <mark>4_neutral_</mark>  | 2! <b></b>    | cannot find  |
|-----------------|-----------------------|----------------------------|-----------------------------|---------------|--------------|
|                 | vmxnet.ir<br>vmxnet3r | nf_amd64_n<br>ndis6.inf_am | eutral_4e0e0<br>d64_neutral | DE            |              |
|                 | volsnap.ir            | nf_amd64_n<br>f_amd64_ne   | eutral_7499<br>eutral_df8be | a4<br>a4      |              |
| <u>.</u>        | wave.inf              | nf_amd64_n<br>_amd64_neu   | eutral_be11<br>itral_7a0a0b | 27 dm<br>1€ ▼ | ninistration |
| Folder: vmxr    | et3ndis6.inf_         | _amd64_neu                 | tral_812903                 | 7b2d          |              |
| Make New Fold   | er                    | OK                         | Cance                       |               |              |
| C:\Windows\Syst | em32\Drivers          | Store FileRe               | pository\vm                 | Sel           | ect          |

6. The driver now appears in the **Select driver** list and can be added into the deployment package. Select the driver and click **OK**.

| Select driver                                  |                                                                                                  |                                                    |
|------------------------------------------------|--------------------------------------------------------------------------------------------------|----------------------------------------------------|
| Select drivers from th<br>in the database, you | : OS drivers database of Administration Server<br>an add it to the database from a folder on a c | r. If you cannot find the required driver<br>disk. |
|                                                |                                                                                                  | <u></u>                                            |
|                                                |                                                                                                  |                                                    |
| TANKIET J NDI 30                               |                                                                                                  |                                                    |
|                                                |                                                                                                  |                                                    |
|                                                |                                                                                                  |                                                    |
|                                                |                                                                                                  |                                                    |
|                                                |                                                                                                  |                                                    |
|                                                |                                                                                                  |                                                    |
|                                                |                                                                                                  |                                                    |
| Add                                            | Remove                                                                                           | OK Cancel                                          |

7. Select sysprep.exe settings to select or modify the configuration file for the system image. To modify, select **Specify custom values of main settings**. Click **Settings**. No

|  | ote | that | these | settings | can | also | be | customized | during | OS | deploymen | it. |
|--|-----|------|-------|----------|-----|------|----|------------|--------|----|-----------|-----|
|--|-----|------|-------|----------|-----|------|----|------------|--------|----|-----------|-----|

| Properties: Windows 7 x64 |                                                                                     | ? _ 🗆 🗙         |
|---------------------------|-------------------------------------------------------------------------------------|-----------------|
| Sections                  | sysprep.exe settings                                                                |                 |
| General                   | This configuration file is used to complete configuration of the installed OS image |                 |
| Additional drivers        |                                                                                     |                 |
| sysprep.exe settings      |                                                                                     |                 |
|                           |                                                                                     | Learn more      |
|                           | C Use default configuration file                                                    |                 |
|                           | Specify custom values of main settings                                              | <u>Settings</u> |
|                           | C Specify configuration file                                                        |                 |
|                           |                                                                                     |                 |
|                           |                                                                                     |                 |
|                           |                                                                                     |                 |
|                           |                                                                                     |                 |
|                           |                                                                                     |                 |
|                           |                                                                                     |                 |
|                           |                                                                                     |                 |
|                           |                                                                                     |                 |
|                           |                                                                                     |                 |
|                           |                                                                                     |                 |
| Help                      | OK Cancel                                                                           | Apply           |

8. Select Installation. This section allows an administrator to select the Installation language (MUI), Region, and Time zone, specify a Key, set the local administrator password, and define the computer protection level.

| 🔜 Settings                                                                        |                                                                                                    | ?        |   |  |  |  |  |
|-----------------------------------------------------------------------------------|----------------------------------------------------------------------------------------------------|----------|---|--|--|--|--|
| Sections                                                                          | Installation                                                                                                    |          |   |  |  |  |  |
| Installation<br>Network<br>Additional installation scripts<br>Additional packages | Installation language (MUI): English (United States) Region: English (United States) Time zone: (UTC-05:00) Eastern Time (US & Canad |          |   |  |  |  |  |
|                                                                                   | Key:<br>X0000-30000-30000-300000                                                                                                    |          |   |  |  |  |  |
|                                                                                   | Set administrator password<br>Administrator password:<br>Confirm administrator password:                                             | •••••    |   |  |  |  |  |
|                                                                                   | Computer protection level:                                                                                                    |          |   |  |  |  |  |
|                                                                                   | Install critical and recommended updates (recommended)                                                                               |          |   |  |  |  |  |
|                                                                                   | Do not show License Agreement page                                                                                                   |          |   |  |  |  |  |
| <u>Help</u>                                                                       | 1                                                                                                    | OK Cance | 2 |  |  |  |  |

9. Select **Network**. This section allows an administrator to specify the computer name and type of network, create a computer user account, and connect the computer to a domain.

| 🔝 Settings                                                                        |                                                                                                    | <u>? - D ×</u>                 |  |  |  |  |
|-----------------------------------------------------------------------------------|----------------------------------------------------------------------------------------------------|--------------------------------|--|--|--|--|
| Sections                                                                          | Network                                                                                                    |                                |  |  |  |  |
| Installation<br>Network<br>Additional installation scripts<br>Additional packages | Computer name: TARGET-COMPUTER<br>Type of network for computer connection: Working network<br>Computer user account: CompUser<br>Password: Confirm password: |                                |  |  |  |  |
|                                                                                   | Connect computer to domain<br>Domain:<br>Domain administrator account:<br>Password:                                                                          | domain<br>domain\administrator |  |  |  |  |
|                                                                                   | Confirm password:                                                                                                    | mputer                         |  |  |  |  |
| <u>Help</u>                                                                       |                                                                                                    | OK Cancel                      |  |  |  |  |

10. Select **Additional installation scripts**. This section allows an administrator to specify scripts to execute when deploying the system image to a target machine. The scripts may be launched asynchronously, synchronously, at the first system logon, or when the operating system installation is finalized.

| 🔜 Settings                      |                                                                           | ? <u>- D ×</u>          |
|---------------------------------|---------------------------------------------------------------------------|-------------------------|
| Sections                        | Additional installation scripts                                           |                         |
| Installation                    | Additional scripts to be executed when deploying the operating system ima | age on client computers |
| Additional installation scripts |                                                                           |                         |
| Additional packages             | Scripts launched asynchronously Re                                        | eboot is required       |
|                                 |                                                                           | Add                     |
| Help                            |                                                                           | OK Cancel               |

11. Select **Additional packages**. This section allows an administrator to deploy additional software when deploying the system image. Clicking **Add...** lists the applicable packages from the Security Center storage.

| Settings                        | ? <u>-</u> □×                                                                                        |
|---------------------------------|----------------------------------------------------------------------------------------------------|
| Sections                        | Additional packages                                                                                  |
| Installation                    | Additional installation nackages to be installed when deploying the operation system image on client |
| Network                         | computers.                                                                                           |
| Additional installation scripts |                                                                                                    |
| Additional packages             |                                                                                                    |
|                                 | ▲                                                                                                    |
| Help                            | OK Cancel                                                                                            |

The system image is now prepared for deployment to a target computer. For instructions on how to deploy an image to a target bare metal computer, please <u>continue to page 22</u>.

For instructions on how to deploy an image to an existing computer, please <u>skip to page 26</u>.

# Deploying an Operating System Image to a Bare Metal Computer

Follow the steps, below, on the server running Kaspersky Security Center.

1. Expand the **Remote Installation** node. Select **Deploy computer images**. Click **Manage the list of PXE servers in the network**.

| 📕 Kaspersky Security Center                                                                                                    |                                                                                                    |                                                                                                    |               |            |        | ×                     |  |  |  |
|----------------------------------------------------------------------------------------------------|----------------------------------------------------------------------------------------------------|----------------------------------------------------------------------------------------------------|---------------|------------|--------|-----------------------|--|--|--|
| File Action View Help                                                                                                    |                                                                                                    |                                                                                                    |               |            |        |                       |  |  |  |
| 🗢 🏓 📶 🖬 🖬 🖬                                                                                                    |                                                                                                    |                                                                                                    |               |            |        |                       |  |  |  |
| Kaspersky Security Center     Administration Server Z3+SSC-TEST     Managed computers     Administration Server tasks     Tasks for specific computers     User accounts     Reports and notifications     Application management     Peloy computer mages     Installation packages     Whole Device Management     Whasigned devices     Repositories | Deploy<br>Control point fo<br>Add MAC<br>Import M<br>Managet<br>Oview the<br>Configure<br>Add/Remov<br>Refresh | Getting started > Remote installation > Deploy computer images         Deploy computer images         Control point for deploying computer images to devices that requested operating system and software installation through PXE server.         Add MAC address of target computer         Import MAC addresses of target computers from file         Manage the list of PXE servers in the network         Very the list of OS images         Configure driver set for Windows Preinstallation Environment (WinPE)         Add Remove columns         P Refersh |               |            |        |                       |  |  |  |
|                                                                                                    |                                                                                                    |                                                                                                    |               | ·····      | Text:  | ٩                     |  |  |  |
|                                                                                                    | MAC address                                                                                                    | Detection *                                                                                                    | Computer name | IP address | Status | < No selected items > |  |  |  |
|                                                                                                    |                                                                                                    |                                                                                                    |               |            |        |                       |  |  |  |
| •                                                                                                    | 1                                                                                                    |                                                                                                    |               |            | Þ      |                       |  |  |  |
| Requests for image installation: 0                                                                                                    |                                                                                                    |                                                                                                    |               |            |        |                       |  |  |  |

2. Click **Add...**.

| 🔜 Properties: Deploy computer images |                             | ? _ 🗆 🗙         |  |  |  |  |  |
|--------------------------------------|-----------------------------|-----------------|--|--|--|--|--|
| Sections                             | PXE servers                 |                 |  |  |  |  |  |
| PXE servers                          | PXE servers in the network: |                 |  |  |  |  |  |
|                                      | Address                     | Status          |  |  |  |  |  |
|                                      | Refresh statuses            | Add Properties  |  |  |  |  |  |
| Help                                 |                             | OK Cancel Apply |  |  |  |  |  |

| 🔝 Properties: Deploy    | computer images | ?×              |
|-------------------------|-----------------|-----------------|
| Sections                | PXE servers     |                 |
| Sections<br>PXE servers | PXE servers     |                 |
|                         |                 | OK Cancel       |
| <u>Help</u>             |                 | OK Cancel Apply |

4. Return to the **Deploy computer images** node. Click **Add MAC address of target computer** if the list of computers is empty.

If no computers appear, no machines have yet booted into WinPE.

3. Select the Kaspersky Security Center server. Click **OK** three times.

| File Action Vew Vec   Carected y Security Center Manaptation Serve takes Take of separation computer images Deploy computer images to device that requested operating system and software installation through P/E server. E Add MAC address of Target computers Total also package E Manaptation mageneric Manaptation mageneric Manaptation mageneric Manaptation Serve takes Deploy computer images to device that requested operating system and software installation through P/E server. Manaptation mageneric Manaptation mageneric Manaptatio                                                                                                    | Kaspersky Security Center                                                                                                    |                                                                                                    |                                                                                                    |                                                                                                    |                                                          |                 | <u>_ 5 ×</u>                                |
|----------------------------------------------------------------------------------------------------|----------------------------------------------------------------------------------------------------|----------------------------------------------------------------------------------------------------|----------------------------------------------------------------------------------------------------|----------------------------------------------------------------------------------------------------|----------------------------------------------------------|-----------------|---------------------------------------------|
| Computer visuality control installation > Deploy computer images Control your is add on Server 24:45C-1551 Add Address of Larget computers Reports and notifications Reports and notifications Report and notifications Remote installation Manage the last of PXE servers in the network Installation packages Report MAC address of Carget computers MAC address Detection * Computer name IP address Status Status Name Name                                                                                                    | File Action View Help                                                                                                    |                                                                                                    |                                                                                                    |                                                                                                    |                                                          |                 |                                             |
| Certify Center  Certify Center  Center  Certify Center  Cente | 🗢 🔿 🗾 🛅 🖾 🌾 🐢                                                                                                    |                                                                                                    |                                                                                                    |                                                                                                    |                                                          |                 |                                             |
| Text:   MAC address Detection * Computer name IP address Status A No selected items >                                                                                                    | Administration Server ZS-KSC-TEST     Administration Server ZS-KSC-TEST     Administration Server ZS-KSC-TEST     Administration Server tasks     Administration Server tasks     Tasks for specific computers     User accounts     Application management     Application management     Destov computer mages     Trataliation packages     Trataliation packages     Menositing and the position of the server tasks     Application packages     Monosement     Set User Server Serv | Deploy<br>Control point for<br>Add MAC<br>Timport M<br>Anange t<br>View the I<br>Configure<br>Add/Remov<br>Refresh | computer<br>r deploying computer<br>address of target<br>AC addresses of ta<br>he list of PXE serve<br>list of OS images<br>driver set for Win<br>ve columns | images<br>images to devices that requ<br>computer<br>riget computers from fil<br>ers in the network<br>dows Preinstallation Env | Gettir<br>ested operating syste<br>e<br>ironment (WinPE) | ng started > Re | emote installation > Deploy computer images |
| MAC address Detection  Computer name IP address Status No selected items >                                                                                                    |                                                                                                    |                                                                                                    |                                                                                                    |                                                                                                    | <u></u>                                                  | Text:           | Q                                           |
|                                                                                                    |                                                                                                    | MAC address                                                                                                    | Detection *                                                                                                    | Computer name                                                                                                    | IP address                                               | Status          | < No selected items >                       |
|                                                                                                    |                                                                                                    |                                                                                                    |                                                                                                    |                                                                                                    |                                                          |                 |                                             |
|                                                                                                    | •                                                                                                    | •                                                                                                    |                                                                                                    |                                                                                                    |                                                          | Þ               |                                             |

5. Enter the target computer's MAC address, with each group of two hexadecimal digits separated by colons (:). Click **OK**.

| ? × |
|-----|
|     |
|     |
|     |
|     |

6. Right-click on the target computer and select Assign OS image installation package.

| MAC address       | Detection 🔻    | Computer name       | IP address          |
|-------------------|----------------|---------------------|---------------------|
| 00:50:56:af:75:b3 | 11/17/2015 10: | 10.00               | 197 168 169 6       |
|                   |                | Assign OS image in  | stallation package  |
|                   |                | Cancel installation | of OS image package |
|                   |                | All Tasks           | ۲                   |
|                   |                | Delete              |                     |
|                   |                | Export list         |                     |
|                   |                | Properties          |                     |

7. Select the installation package containing the desired OS image, the desired disk number for installation, and the desired configuration file. For this example, **Specify custom values of main settings** has been selected. Click **OK**.

![](_page_25_Picture_5.jpeg)

8. The target computer will receive the image.

| X:\windows\system32\cmd.exe - startnet.cmd                                                                                                    | 23         |
|----------------------------------------------------------------------------------------------------|------------|
| cal IPv6 Address : fe80::284b:6e1f:2767:55f8%3(Preferred) IPv4 Add<br>ess : 255.255.0 Lease Obtained : Tuesday, November<br>17, 2015 6:39:31 PM Lease Expires : Tuesday, November 24<br>2015 6:39:30 PM Default Gateway : 192.168.169.1 DHCP Ser<br>er : : : : : : : : : : : : : : : : : | ۲ م<br>۲ م |
| 0352214 DHCPv6 Client DUID 00-01-00-01-1D-DD-9D-3A-00-50-56-<br>D-75-D2 DNC Services                                                                                                    | A          |
| 8.8.4 NetBIOS over Tcnin Enabled                                                                                                    |            |
| 17.11.2015 18:39:36.685 Attempt to register.                                                                                                    |            |
| 17.11.2015 18:39:36.685 My ip and mac: 192.168.169.6, 005056af75b3.                                                                                                    |            |
| 17.11.2015 18:39:37.247 Registration number is 3.                                                                                                    |            |
| 17.11.2015 18:39:37.263 Attempt to send status_PCS_INITIAL.                                                                                                    |            |
| 17.11.2015 18:39:37.263 Received command PCC_IDLE.                                                                                                    |            |
| 17.11.2015 18:43:07.123 Received command PCC_START_INSTALL.                                                                                                    |            |
| 17.11.2015 18:43:07.138 Connect to share: \\ZS-KSC-TEST\KLSHARE                                                                                                    |            |
| 17.11.2015 18:43:07.248                                                                                                    | e          |
| c\os_image.wim                                                                                                    |            |
| 17.11.2015 18:43:07.248 diskpart /s script.txt                                                                                                    |            |
| 17.11.2015 18:43:21.904 Attempt to send status PCS_OSIMAGE_INSTALL_INPROG.                                                                                                    |            |
| 17.11.2015 18:43:21.935 Received command PCC_IDLE.                                                                                                    |            |
| 17.11.2015 18:43:21.935 The image is being applied.                                                                                                    |            |
| 17.11.2015 18:43:21.935 imagex.exe /apply "\\192.168.169.101\KLSHARE\OsImages\p                                                                                                    | ×          |
| e_osimage_package_6.1.7601\exec\os_image.wim" 1 C:                                                                                                    |            |
|                                                                                                    | V.         |

In the Security Center console, the installation status of the target computer will change to **Deploying OS image**.

| Installation req<br>time:        | uest send                 | 11/17/2015 10:45:59<br>AM  |
|----------------------------------|---------------------------|----------------------------|
| MAC address:                     |                           | 00:50:56:af:75:b3          |
| Installation sta                 | tus:                      | Deploying OS image         |
| Installation sta<br>description: | tus                       | Connected.                 |
| Installation pac                 | :kage:                    | Windows 7 x64              |
| IP address:                      |                           | 192.168.169.6              |
| Computer name                    | e:                        |                            |
| MAC addresses                    | conflict                  | No                         |
| Motherboard:                     | 440BX Des<br>Platform     | ktop Reference             |
| CPU:                             | Intel(R) Xe<br>@ 2.00GH   | eon(R) CPU E5-2640 v2<br>z |
| RAM:                             |                           |                            |
| Drive:                           | VMware Vi<br>Device       | rtual disk SCSI Disk       |
| Network<br>adapter:              | Intel(R) PF<br>Connection | RO/1000 MT Network         |

9. When the deployment has succeeded, the target computer will boot into Windows setup and apply the settings in the configuration file, if applicable.

The image has now been deployed from the Security Center server to a bare metal machine. The target computer is now ready for use.

## Deploying an Operating System Image to an Existing Computer

Follow the steps, below, on the server running Kaspersky Security Center.

- 1. Expand the **Remote Installation** node. Select **Installation packages**. Right-click on the desired system image. Click **Install application**. In this example, **Windows 8.1** has been selected.
  - Kaspersky Security Cente \_ 8 × File Action View Help 🗢 🔿 🖄 📅 🔯 🛯 🖬 😻 Kaspersky Security Center

    Administration Server ZS-KSC-TEST

    Managed computers Getting started > Installation packages Administration Server tasks Installation packages Administration Server tasks Tasks for specific computers User accounts Computer Second Second Secon Create installation package You have the option of creating installation packages for remote installation of Kaspersky Lab products, third-party products, or scripts. You can also create packages for deploying operating systems from images. You can create packages for deploying operating systems from images by making OS images from reference computers or from WIM files. Deploy computer images
     Installation packages
     Mobile Device Management Manage packages of mobile applications Mobile applications packages are intended for installation on mobile devices not using Kaspersky Security Center. For example, a mobile applications package can be sent to a user via email or can be uploaded to the Web server for further downloading and installation. Unassigned devices
     Repositories View the list of stand-alone packages Stand-alone installation packages are intended for installation not using Kaspersky Security Center. For example, a stand-alone package can be sent to a user via email or can be uploaded to the Web server for further downloading and installation. Stand-alone packages are created based on an existing installation package and inherit its settings. View current version of Kaspersky Lab applications View report on versions of installed applications Add/Remove columns Refresh Name ^ Application Window 8.1 Pro x64 Exchange ActiveSync Mobile Device Server... Managing mobile devices via Exchange server Application: Windows 8.1 Pro 6.3.9600 iOS MDM Mobile Device Server (10.2.434) Management of iOS-based mobile devices Version: Kaspersky Endpoint Security 10 for Windo... Kaspersky Endpoint Security 10 service Pack 3187550 KB Kaspersky Security Center Network Agent ... Kaspersky Security Center Network Agent Palate install application Delete installation package Window 8.1 Pro x64 Install application Windows 7 x64 sional Service Pac Group by column Delete Export list.. Properties 4 • ion packages: 6

## 2. Click Select computers for deployment.

| lecting com | puters for installation                                                                                                    |
|-------------|----------------------------------------------------------------------------------------------------|
|             | Deploy to a group of managed computers                                                                                                    |
|             | Use this installation mode if you have already included computers in administration groups. The application will be installed on all matching computers from the selected group and its subgroups.                                                                                                    |
| -           | Select computers for deployment                                                                                                    |
|             | Use this installation mode to install the application on computers that are not<br>included in administration groups (for example, at the first system deployment).<br>You should also use this option when you need to install the application on<br>selected computers.                                                                                                    |
| Compute     | an advantation of the contract of the contract on the test of the second state of the second state of the |
| not be at   | rs where the same of facer version of the selected application is already installed will<br>fected.                                                                                                    |
|             |                                                                                                    |

3. Select the desired computer(s) to deploy the system image. Click Next.

| 📘 Rem | note Installation Wizard                          | 2                                                                                                    |
|-------|---------------------------------------------------|----------------------------------------------------------------------------------------------------|
| 9     | Remote Installation Wizard                        |                                                                                                    |
| 9     | Selecting computers for installation              |                                                                                                    |
|       | Managed computers     Deployment     ZS-W7-SOURCE | Add                                                                                                    |
|       | ZS-W7-TARGET                                      | If target computers are not<br>displayed in the list, click Add<br>to type their names or IP<br>addresses |
|       |                                                   | audi esses.                                                                                               |
|       |                                                   |                                                                                                    |
|       |                                                   |                                                                                                    |
|       |                                                   |                                                                                                    |
|       |                                                   |                                                                                                    |
|       |                                                   |                                                                                                    |
|       |                                                   | Next Cancel                                                                                               |

4. Select the desired methods for downloading the installation package. For this example, Using Microsoft Windows resources by means of Administration Server has been selected.

| 🔜 Re | mote Installation Wizard                                    |      | ×      |
|------|-------------------------------------------------------------|------|--------|
| 0    | Remote Installation Wizard                                  |      |        |
|      | Defining remote installation task settings                  |      |        |
|      | Force download of the installation package                  |      |        |
|      | Using Network Agent                                         |      |        |
|      | Using Microsoft Windows resources by means of Update Agents |      |        |
|      |                                                             |      |        |
|      | I ✓ Do not install application if it is already installed   |      |        |
|      |                                                             |      |        |
|      |                                                             |      |        |
|      |                                                             |      |        |
|      |                                                             |      |        |
|      |                                                             |      |        |
|      |                                                             | Next | Cancel |

5. Select the desired restart procedure. For this example, **Restart the computer** has been selected.

| 🔜 R | emote Installation Wizard                                                                                                    | ×     |
|-----|----------------------------------------------------------------------------------------------------|-------|
| G   | Remote Installation Wizard                                                                                                    |       |
|     | Selecting action if operating system restart is required during installation                                                   |       |
|     | Select the action that will be performed if application installation requires an operating system<br>restart.                  |       |
|     | O Do not restart the computer                                                                                                  |       |
|     | Restart the computer                                                                                                    |       |
|     | Computer will be restarted automatically                                                                                       |       |
|     | C Prompt user for action                                                                                                    |       |
|     | User will be prompted to restart computer<br>Prompt will appear every 5 minutes<br>Computer will be restarted after 30 minutes |       |
|     | Modify                                                                                                    |       |
|     | Force dosing the applications in blocked sessions                                                                              |       |
|     |                                                                                                    | . 1   |
|     | Next C                                                                                                    | ancel |

### 6. Click Add.

![](_page_29_Picture_3.jpeg)

7. Fill in the information for the desired account(s). Click **OK**, then click **Next**.

| Remote Installation Wizard         |           |            |
|------------------------------------|-----------|------------|
| Selecting accounts to access the c | omputers  |            |
| Account                            |           |            |
| 4 <u></u>                          |           |            |
| administrator                      |           | Learn mor  |
| Password:                          | •••••     | Add        |
| Confirm password:                  | •••••     | Properties |
|                                    | OK Cancel |            |
|                                    |           | ┫ 🕹 🔰      |
|                                    |           |            |
|                                    |           |            |
|                                    |           |            |
|                                    |           |            |
|                                    |           | Next C     |

8. Click **Next** to start deployment.

| 📘 Rem | note Installation Wizard        | ×           |
|-------|---------------------------------|-------------|
| 9     | Remote Installation Wizard      |             |
| s     | Starting installation           |             |
|       | Click Next to start deployment. |             |
|       |                                 |             |
|       |                                 |             |
|       |                                 |             |
|       |                                 |             |
|       |                                 |             |
|       |                                 |             |
|       |                                 |             |
|       |                                 | Next Cancel |

9. A deployment task will be created and will automatically start on the selected computers. Click **Next**.

| Remote Installation Wizard         Starting installation         The deployment has successfully started. |
|----------------------------------------------------------------------------------------------------|
| Starting installation<br>The deployment has successfully started.                                         |
| The deployment has successfully started.                                                                  |
|                                                                                                    |
| ✓ Deployment task created                                                                                 |
| Septoyment task started                                                                                   |
|                                                                                                    |
|                                                                                                    |
| Click Next for details.                                                                                   |
|                                                                                                    |
|                                                                                                    |
|                                                                                                    |
|                                                                                                    |
|                                                                                                    |
|                                                                                                    |
| Next                                                                                                    |

10. The installation files will be copied over to the target machine(s) and will begin to run.

![](_page_31_Figure_3.jpeg)

11. The target machine(s) will need to be rebooted. If prompted, click **Restart**.

|     | klpxeut.exe                              |           |
|-----|------------------------------------------|-----------|
|     | Restart is required                      |           |
|     |                                          |           |
|     |                                          |           |
|     |                                          |           |
|     |                                          |           |
| Wou | ld you like to restart your operating sy | stem now? |

In the Security Center console, the task status will change to **Restart is required**.

![](_page_32_Figure_3.jpeg)

12. The target computer will receive the image and start to apply it. This process will take several minutes.

| C145                                                                                                    | X:\windows\system32\cmd.exe - startnet.cmd                                                                                                    | - • ×                                                                                                    |
|----------------------------------------------------------------------------------------------------|----------------------------------------------------------------------------------------------------|----------------------------------------------------------------------------------------------------|
| X:\windows\syste                                                                                                    | m32>wpeinit                                                                                                    | ^                                                                                                    |
| X:\windows\syste                                                                                                    | m32>start                                                                                                    |                                                                                                    |
| X:\windows\syste<br>RevertBootConfig<br>RevertBootConfig<br>Stop trace. Star<br>19.11.2015 12:07<br>: minint-ev<br>Enabled<br>Suffix .: D<br>Connection Phy<br>d<br>cal IPv6 Address<br>ess<br>cal IPv6 Address<br>ess<br>50352214 DH<br>56-AF-C6-F0 DN<br>19.11.2015 12:07<br>19.11.2015 12:07<br>19.11.2015 12:07<br>19.11.2015 12:07<br>19.11.2015 12:07<br>19.11.2015 12:07<br>19.11.2015 12:07<br>19.11.2015 12:07 | m32>X:\OSDTools\klpxeut.exe<br>uration.<br>uration ok.<br>t trace to C:\Windows\TEMP\\$klpxeut.winpe.log.<br>:11.037 Windows IP Configuration Host Name<br>K3igo Primary Dns Suffix : Node Ty<br>: Hybrid IP Routing Enabled No W<br>: NoEthernet adapter Ethernet: Connection-spe<br>escription : 00-50-56-AF-C6-F0 I<br>: Yes Autoconfiguration Enabled : Yes<br>: fe80::a173:9e12:efbf:45a4%3(Preferred)<br>: 192.168.169.8(Preferred) Subnet Mask<br>55.255.0 Lease Obtained : 192.168.169.<br>Servers : 00-01-00-01-1D-DF-E4<br>S Servers : 8.8.8.8<br>8.8.4.4 NetBIOS over Tcpip : Enabled<br>:11.116 Attempt to send event OSDE_INSTALLING_READY_TO<br>:11.225 Thread was created.<br>:11.225 Connect to share: \\ZS-KSC-TEST\KLSHARE<br>:11.235 The disk is being formed<br>:25.897 The image is being applied | pe<br>INS Proxy<br>scific DNS<br>TNetwork<br>DHCP Enable<br>Link-lo<br>IPv4 Addr<br>Ay, November<br>Ay, November<br>1 DHCP<br>1-37-00-50-<br>D_START. |

13. When the deployment has succeeded, the target computer will boot into Windows setup and apply the settings in the configuration file, if applicable.

The image has now been deployed from the Security Center server to a machine with an existing operating system. The target computer is now ready for use.